# 【Chromebook】Meet(ミート)へのつなぎ方について

作成者:株式会社スキット

## Chromebook の電源を入れる

Chromebookの天板を開くと、自動的に電源が入ります。天板を開いたら、数秒間待ちましょう。 ※天板を開いても自動で電源が入らない場合は、左側面にある [電源ボタン]を押して電源を入れます。

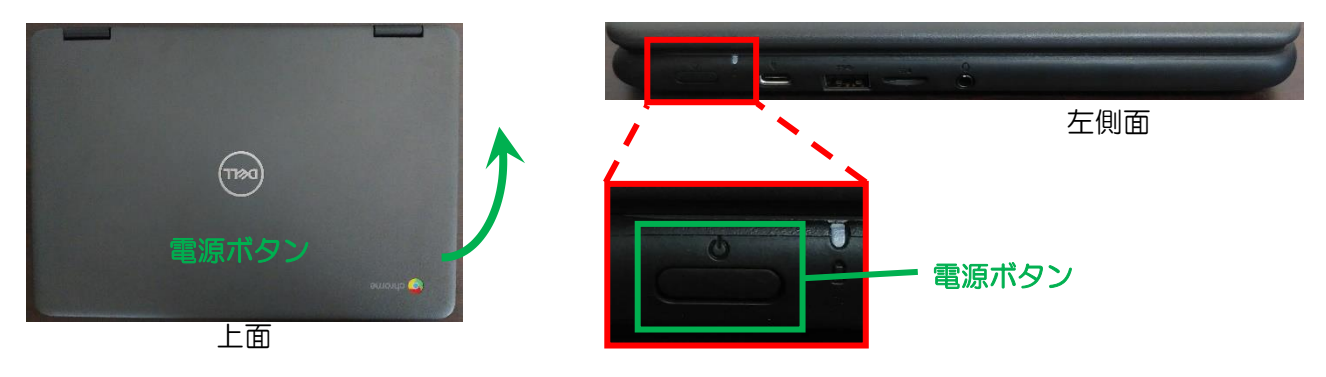

2 タブレット PC にログインして、Classroom を開く

《Step.1》

1

お子様のアカウント ID であることを確認し、 パスワードを入力後、
を押します。 ※パスワードを忘れた際は、『学校』へ問い 合わてください。 《Step.2》

ログイン後は、下のような画面が表示されれば、 インターネットへの接続は成功です。

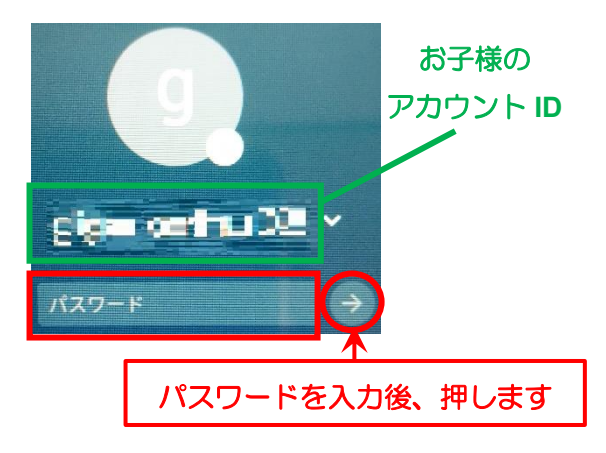

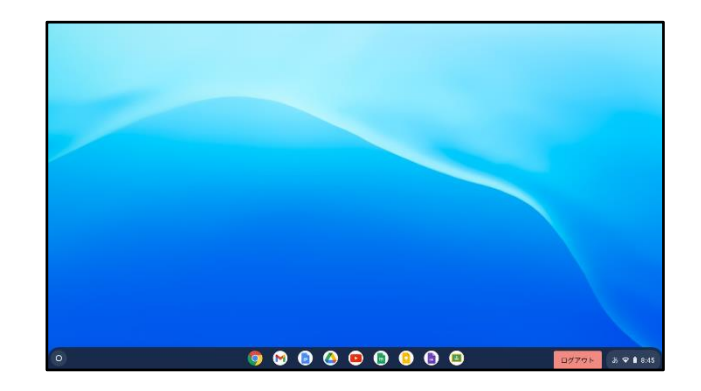

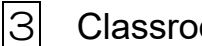

# Classroom の開き方・Meet のつなぎ方

#### 《Step.1》

ホーム画面の下にある国を押します。

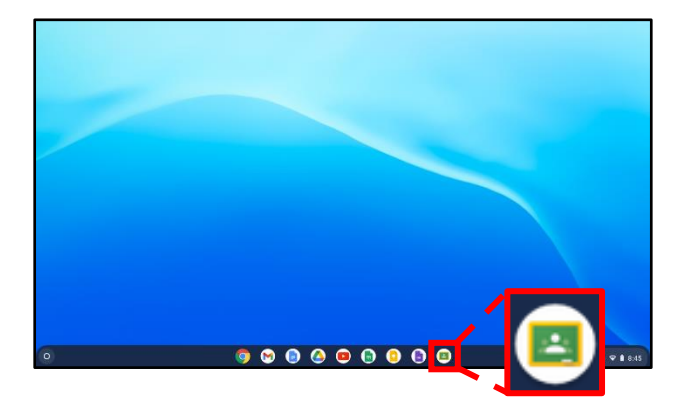

《Step.3》

PTA 実行委員会のクラスが開きましたら、 [Meet の <sup>参加</sup> ボタン] を押します。

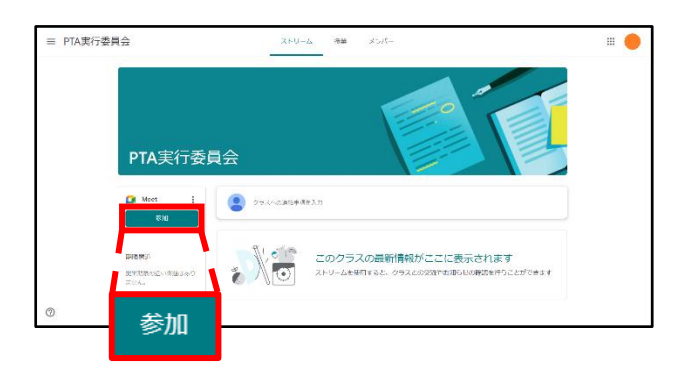

#### 《Step.5》

Meet に参加しましたら、画面下の ボタン : を押して、「その他のオプション」を開きます。

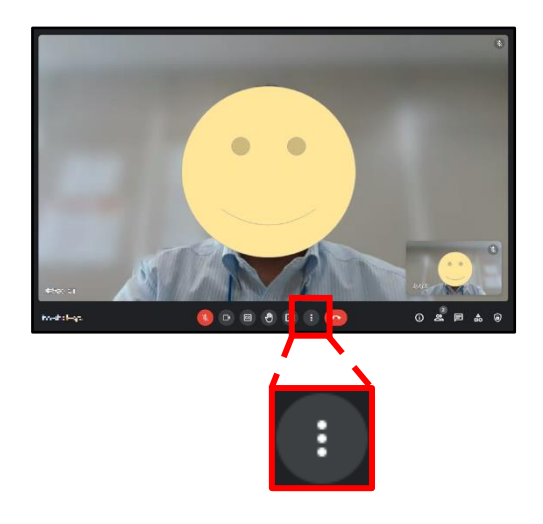

《Step.2》

Classroom のホーム画面が開きますので、「PTA 実行 委員会のクラス」の参加を押します。

| ≡ Google Classroom |                                        | + 11 |
|--------------------|----------------------------------------|------|
| 2 ToDo □ ルレンダー     |                                        |      |
| PTA実行委員会           | 和3年度 1年1組                              |      |
|                    | ······································ |      |
|                    |                                        |      |
| 8722 <b>1</b> 110  | <u>ف</u> ۲                             |      |
|                    |                                        |      |
|                    |                                        |      |
|                    |                                        |      |
| ── 参加              |                                        |      |

#### 《Step.4》

Meet が立ち上がりましたら、マイクを OFF 帐 に して、 →す<き ボタンを押します。

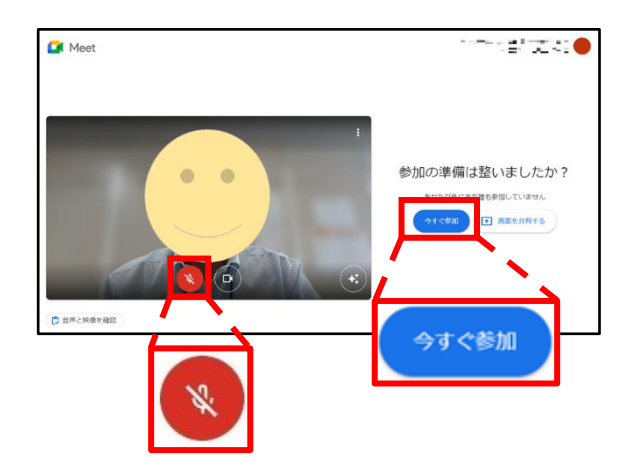

#### 《Step.6》

[レイアウトを変更] を押します。

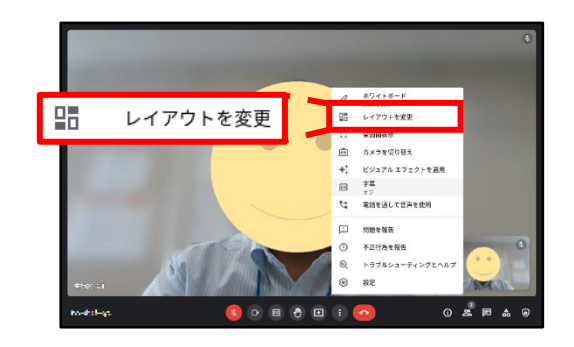

《Step.7 バージョンAー1》

会議に参加している方たちを全員画面に表示 させたい場合は、レイアウトの[タイル表示] にチェックを付けます。

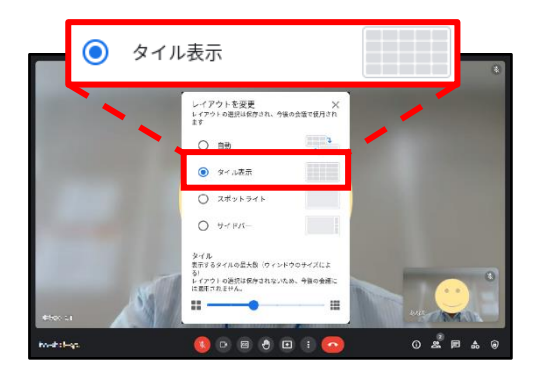

《Step.7 バージョンB》

話している方の画面をアップで表示にしたい場 合は、レイアウトの [スポットライト] にチェッ クを付けます。チェック後は、[X] でレイアウト を変更を閉じます。 《Step.7 バージョンA-2》

画面下部の「表示するタイルの最大数」を一番右側の [最大数]にします。タイルを最大数に変更後は、[X] で「レイアウトを変更」を閉じます。

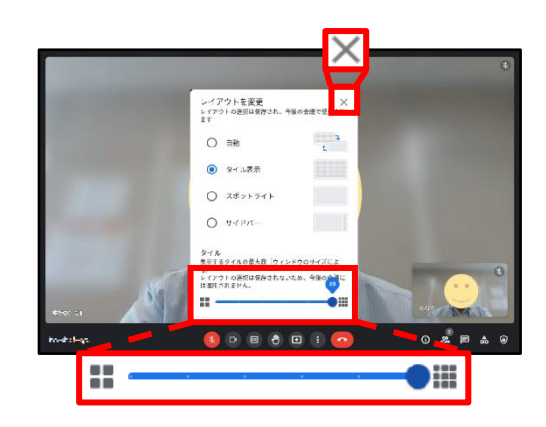

《Step.8》

オンライン会議で発言する場合は、マイクを ON してから、発言をお願いいたします。発言が終わりま したら、マイクを OFF にしてください。

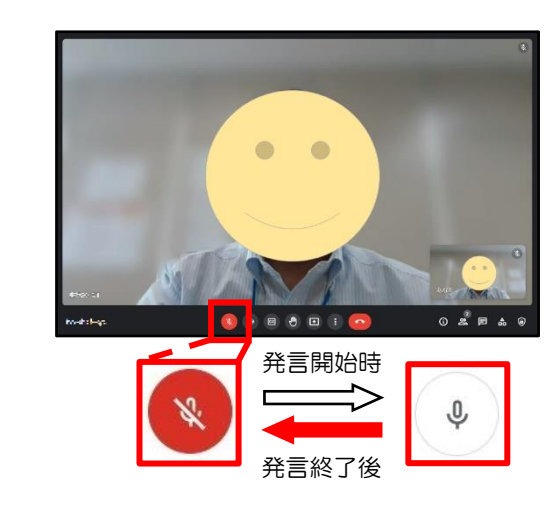

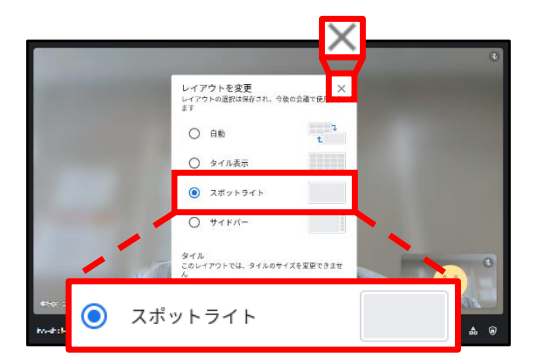

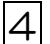

### 《Step.1》

Meetを退出する場合は、 を押します。

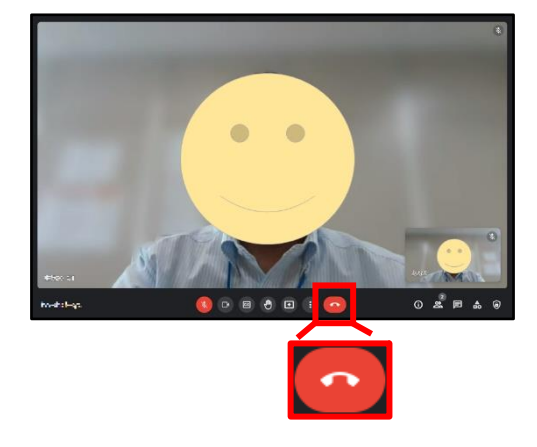

#### 《Step.3》

オンラインでの授業参観が終わった方は、 画面右下の ま ♥ ■ 8:45 (時計の部分)を 押します。

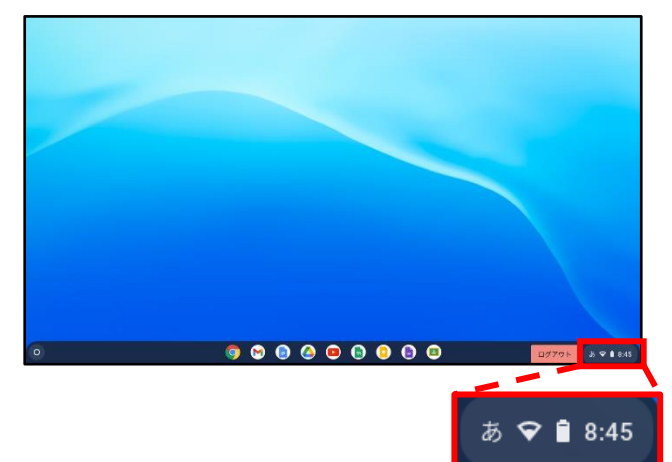

《Step.2》

下のような画面に変われば、Meetの通話が終わった ことになります。

| 201913 (H> 4200-210) |
|----------------------|
|                      |
|                      |

《Step.4》

電源ボタン <br />
の<br />
を押すことで、シャットダウンとなり<br />
ます。

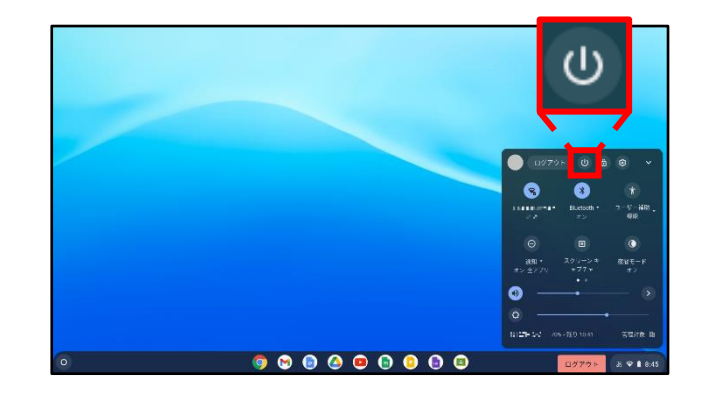